#### **DAFTAR ISI**

| HALAMAN JUDUL                           |
|-----------------------------------------|
| HALAMAN PERNYATAAN KEASLIANi            |
| HALAMAN PENGESAHANii                    |
| UCAPAN TERIMAKASIHiii                   |
| HALAMAN PERSETUJUAN PUBLIKASI ILMIAH iv |
| ABSTRAKv                                |
| DAFTAR ISI vii                          |
| DAFTAR TABELx                           |
| DAFTAR GAMBAR xi                        |
|                                         |
| BABIPENDAHUI UAN                        |

| BAH | 3 I P  | ENDAHULUAN1                 |
|-----|--------|-----------------------------|
|     | 1.1    | Latar Belakang1             |
|     | 1.2    | Permasalahan1               |
|     |        | 1.2.1 Identifikasi masalah1 |
|     |        | 1.2.2 Rumusan masalah2      |
|     | 1.3    | Tujuan dan manfaat2         |
|     |        | 1.3.1 Tujuan penelitian2    |
|     |        | 1.3.2 Manfaat penelitian2   |
|     |        | 1.3.3 Batasan masalah3      |
|     | 1.4    | Sistematika penulisan3      |
| BAI | 3 II ′ | TINJAUAN PUSATAKA4          |
|     | 2.1    | Power meter socomec4        |
|     | 2.2    | Modbus4                     |
|     | 2.3    | Arsitektur modbus jaringan5 |

|    | 2.4   | Internet of things (IOT)                                           | 9 |
|----|-------|--------------------------------------------------------------------|---|
|    | 2.5   | SCADA (Supervisory Control And Data Acquisition)                   | 9 |
|    | 2.6   | Pemrograman Easy Builder pro1                                      | 1 |
|    | 2.7   | Pengertian produktivitas1                                          | 2 |
|    | 2.8   | Pengukuran produktivitas1                                          | 4 |
|    | 2.9   | TOGAF1                                                             | 6 |
| BA | B III | METODOLOGI1                                                        | 7 |
|    | 3.1   | Metodologi Pengumpulan Data1                                       | 7 |
|    |       | 3.1.1 Observasi1                                                   | 7 |
|    |       | 3.1.2 Wawancara1                                                   | 7 |
|    |       | 3.1.3 Studi pustaka1                                               | 8 |
|    | 3.2   | Pengembangan sistem monitoring power meter1                        | 8 |
|    |       | 3.2.1 Fase Perencanaan1                                            | 8 |
|    |       | 3.2.2 Diagram alir                                                 | 8 |
| BA | B IV  | HASIL                                                              | 0 |
|    | 4.1   | Analisis power meter panel2                                        | 0 |
|    | 4.2   | Tahap persiapan2                                                   | 0 |
|    |       | 4.2.1 Pengumpulan data power meter2                                | 0 |
|    |       | 4.2.2 Pengumpulan Alat dan Material2                               | 4 |
|    |       | 4.2.3 Daftar IP address to server                                  | 5 |
|    | 4.3   | Tahap rancang bangun2                                              | 5 |
|    |       | 4.3.1 Pembuatan <i>wiring diagram</i> rancang bangun power meter.2 | 5 |
|    |       | 4.3.2 Arsitektur rancang bangun power meter2                       | 6 |
|    |       | 4.3.3 Instalasi dan pemasangan kabel-kabel2                        | 8 |
|    |       | 4.3.4 Connect kabel RS485dan kabel data2                           | 9 |
|    |       | 4.3.5 Konfigurasi IP static                                        | 1 |
|    |       |                                                                    |   |

#### viii

| 4.3.6 Pembuatan tampilan monitoring di Easy builder pro31 |
|-----------------------------------------------------------|
| 4.3.7 Membuat parameter pembacaan nilai power meter40     |
| 4.3.8 Foto pembuatan tampilan digitalisasi power meter47  |
| 4.3.9 Setting IP address CMT FHDX-220                     |
| BAB V PEMBAHASAN                                          |
| 5.1 Flow proses sistem monitoring                         |
| 5.2 Pembahasan Hasil angka di aplikasi CMT viewer dan     |
| display power meter                                       |
| 5.3 Biaya Rancang bangun power meter dan penghematan75    |
| 5.4 Perhitungan produktivitas parsial                     |
| 5.5 Perhitungan Indeks Profitabilitas tenaga kerja        |
| BAB V PENUTUP                                             |
| 6.1 Kesimpulan                                            |
| 6.2 Saran                                                 |
| DAFTAR PUSTAKA                                            |

# sa Unggu

#### Universi DAFTAR TABEL

| Tabel 4.1 Tabel address power meter                              | 3  |
|------------------------------------------------------------------|----|
| Tabel 4.2 Tabel IP addres untuk CMT2                             | :5 |
| Tabel 5.1 Waktu monitoring manual dan online                     | 6  |
| Tabel 5.2 Biaya rancang bangun power meter                       | 7  |
| Tabel 5.3 produktivitas total  7                                 | '9 |
| Tabel 5.4 Indeks profitabilitas total dan indeks perbaikan harga | 0  |

#### iversitas Isa Unggul

## DAFTAR GAMBAR

| Gambar 2.1 Power meter socomec diris D30                    | 4  |
|-------------------------------------------------------------|----|
| Gambar 2.2 Modbus diris B30 address                         | 5  |
| Gambar 2.3 Arsitektur Modbus Jaringan                       | 6  |
| Gambar 2.4 Tabel modbus address                             | 7  |
| Gambar 2.5 Tabel modbus address                             | 8  |
| Gambar 2.6 IoT                                              | 9  |
| Gambar 2.8 WEINTEK CMT-FHDX-220                             | 10 |
| Gambar 2.6 Spesifikasi WEINTEK CMT-FHDX-220                 | 11 |
| Gambar 2.9 <i>Easy Builder Pro</i>                          | 12 |
| Gambar 2.10 TOGAF                                           | 16 |
| Gambar 3.1 Diagram Alir                                     | 19 |
| Gambar 4.1 <i>Wiring diagram existing</i> power meter panel | 20 |
| Gambar 4.2 Modbus Diris B30 Socomec                         | 21 |
| Gambar 4.3 Current transformer                              | 21 |
| Gambar 4.4 Koneksi modbus ke display                        | 22 |
| Gambar 4.5 Modbus Diris D30                                 | 22 |
| Gambar 4.6 Display Diris D30                                | 22 |
| Gambar 4.7 Aplikasi Easy config system                      | 24 |
| Gambar 4.8 Wiring diagram rancang bangun power meter        | 26 |
| Gambar 4.9 Arsitektur rancang bangun power meter            | 27 |
| Gambar 4.10 Instalasi seri dari panel ke panel              | 28 |
| Gambar 4.11 Penarikan kabel                                 | 29 |
| Gambar 4.12 Pemasangan CMT FHDX 220                         | 30 |

| Gambar 4.13 HMI CMT FHDX 220 Terpasang                         | 30 |
|----------------------------------------------------------------|----|
| Gambar 4.14 Port Server                                        | 31 |
| Gambar 4.15 Aplikasi Easy builder pro                          | 32 |
| Gambar 4.16 Tampilan awal buka aplikasi easy builder pro       | 32 |
| Gambar 4.17 Tampilan aplikasi easy builder pro setelah di buka | 32 |
| Gambar 4.18 Tampilan menu                                      | 33 |
| Gambar 4.19 Tampilan pilih CMT FHDX220                         | 33 |
| Gambar 4.20 Tampilan pilih display 1920 x 1080                 | 33 |
| Gambar 4.21 Tampilan memilih waktu sesuai lokasi               | 34 |
| Gambar 4.22 Tampilan kembali ke menu setting                   | 34 |
| Gambar 4.23 Tampilan parameter                                 | 35 |
| Gambar 4.24 Tampilan pilih mode MODBUS RTU (HEX Addressing)    | 35 |
| Gambar 4.25 Tampilan parameter COM & baut rate                 | 36 |
| Gambar 4.26 Tampilan IF penggunaan kabel                       | 36 |
| Gambar 4.27 Tampilan setelah selesai setting                   | 36 |
| Gambar 4.28 Tampilan kosong setelah klik OK                    | 37 |
| Gambar 4.29 Tampilan setting pilih windows tree                | 37 |
| Gambar 4.30 Tampilan membuat nama pada dasboard                | 38 |
| Gambar 4.31 Tampilan settingan untuk menambahkan background    | 38 |
| Gambar 4.32 Tampilan menu masukan foto background              | 38 |
| Gambar 4.33 Tampilan setelah memasukan background              | 39 |
| Gambar 4.34 Tampilan membuat aktual jam di dasboard            | 39 |
| Gambar 4.35 Tampilan Background, nama dasboard dan             | 39 |
| Gambar 4.36 Tampilan general kwh                               | 40 |
| Gambar 4.37 Tampilan KWH setelah di buat                       | 41 |
| Gambar 4.38 Setting format KWH                                 | 41 |

## JU

| Gambar 4.39 Tampilan general ampere                        |
|------------------------------------------------------------|
| Gambar 4.40 Setting tampilan lanjutan ampere               |
| Gambar 4.41 Setting device data format ampere42            |
| Gambar 4.42 Tampilan ampere setelah di buat43              |
| Gambar 4.43 Tampilan general voltase43                     |
| Gambar 4.44 Setting tampilan lanjutan voltase              |
| Gambar 4.45 Setting device data format voltase             |
| Gambar 4.46 Tampilan voltase setelah di buat               |
| Gambar 4.47 Tampilan general frekuensi                     |
| Gambar 4.48 Setting tampilan lanjutan frekuensi45          |
| Gambar 4.49 Setting device data format frekuensi           |
| Gambar 4.50 Tampilan frekuensi setelah di buat46           |
| Gambar 4.51 Tampilan jadi luar dasboard                    |
| Gambar 4.52 Contoh tampilan nilai power meter panel        |
| Gambar 4.53 Penulis membuat tampilan dan setting parameter |
| Gambar 4.54 Tampilan akhir dasboard 22 panel               |
| Gambar 4.55 Tampilan menu sebelum setting ip address       |
| Gambar 4.56 Tampilan Download (PC-HMI)49                   |
| Gambar 4.57 Tampilan pilih IP Defaultnya 169.250.0.1       |
| Gambar 4.58 Tampilan ip sebelum di rubah                   |
| Gambar 4.59 Tampilan setting ip static                     |
| Gambar 4.60 Tampilan download program50                    |
| Gambar 4.61 Tampilan selesai download program51            |
| Gambar 5.1 Flow proses monitoring                          |
| Gambar 5.2 Tampilan aplikasi cmt viewer53                  |
| Gambar 5.3 Aplikasi CMT viewer setelah di buka             |

| Gambar 5.4 Tampilan dasboard CMT viewer online54                                                   |
|----------------------------------------------------------------------------------------------------|
| Gambar 5.5 Perbandingan nilai tampilan monitoring online vs display<br>power meter LP.2-PRO 1.1    |
| Gambar 5.6 Perbandingan nilai tampilan monitoring online vs display<br>power meter LP.2-PRO 1.2    |
| Gambar 5.7 Perbandingan nilai tampilan monitoring online vs display<br>power meter LP.2-PRO 1.3    |
| Gambar 5.8 Perbandingan nilai tampilan monitoring online vs display<br>power meter LP.2-PRO 2.3    |
| Gambar 5.9 Perbandingan nilai tampilan monitoring online vs display<br>power meter LP.2-PRO 3.1    |
| Gambar 5.10 Perbandingan nilai tampilan monitoring online vs display<br>power meter LP.2-PRO 4.1   |
| Gambar 5.11 Perbandingan nilai tampilan monitoring online vs display<br>power meter PP-AC 1.1      |
| Gambar 5.12 Perbandingan nilai tampilan monitoring online vs display<br>power meter PP-AC 1.261    |
| Gambar 5.13 Perbandingan nilai tampilan monitoring online vs display<br>power meter PP-AC 1.3      |
| Gambar 5.14 Perbandingan nilai tampilan monitoring online vs display<br>power meter PP-AC 2.3      |
| Gambar 5.15 Perbandingan nilai tampilan monitoring online vs display<br>power meter SDP.1-Produksi |
| Gambar 5.16 Perbandingan nilai tampilan monitoring online vs display<br>power meter SDP.2-Produksi |
| Gambar 5.17 Perbandingan nilai tampilan monitoring online vs display<br>power meter PP.2 Fatigon   |
| Gambar 5.18 Perbandingan nilai tampilan monitoring online vs display<br>power meter PP.2 Puyer     |
| Gambar 5.19 Perbandingan nilai tampilan monitoring online vs display<br>power meter PP.2 Mixagrip  |
| Gambar 5.20 Perbandingan nilai tampilan monitoring online vs display<br>power meter PP.2-Lab Lt.2  |
| Gambar 5.21 Perbandingan nilai tampilan monitoring online vs display                               |

## Jul

u

| power meter PP.2 Fasilitas70                                                                        |
|----------------------------------------------------------------------------------------------------|
| Gambar 5.22 Perbandingan nilai tampilan monitoring online vs display<br>power meter PP.1-HWP71      |
| Gambar 5.23 Perbandingan nilai tampilan monitoring online vs display<br>power meter PPLP.2-Mezz 1.1 |
| Gambar 5.24 Perbandingan nilai tampilan monitoring online vs display<br>power meter PP.1 Lift       |
| Gambar 5.25 Perbandingan nilai tampilan monitoring online vs display<br>power meter PP.1-HWP74      |
| Gambar 5.26 Perbandingan nilai tampilan monitoring online vs display<br>power meter LP.2-WH 1.1     |
| Gambar 6.1 Tampilan dasboard power meter dari handphone81                                           |
| Gambar 6.2 Tampilan monitoring power meter dari handphone                                           |

#### Iniversitas Esa Unggul